# Eclipse: Mój pierwszy program w C wer. 1.2

Wojciech Myszka

23 października 2008

◆□▶ ◆□▶ ◆三▶ ◆三▶ 三三 のへぐ

# Wstęp

Eclipse to platforma (*framework*) napisana w Javie do tworzenia aplikacji. Na bazie Eclipse powstało zintegrowane środowisko programistyczne (IDE — Integrated Development Environment) do tworzenia programów w Javie, które jest razem z ta platforma rozpowszechniane. Projekt został stworzony przez firmę IBM, a następnie udostępniony na zasadach otwartego oprogramowania. W chwili obecnej jest on rozwijany przez Fundację Eclipse. W ramach projektu powstało szereg "wtyczek" ulatwiających tworzenie programów w innych jezykach programowania. Tutaj parę zdań poświęcimy środowisku programowania w C/C++.

## Uruchomienie

Program uruchamiamy albo pisząc w terminalu polecenie eclipse, albo używając odpowiedniego skrótu w menu.

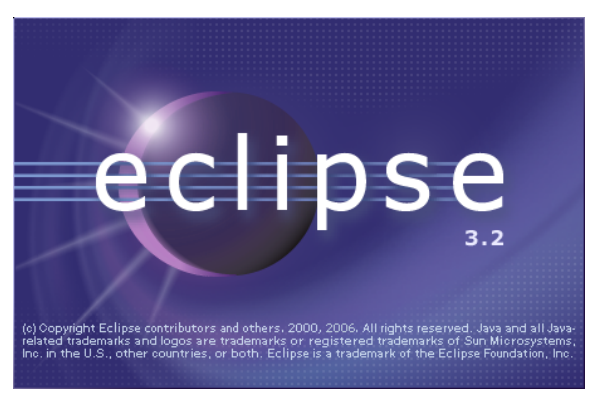

W, tak zwanym międzuczasie program spyta nas gdzie ma trzymać wszystkie pliki proponując kartotekę workspace. Można to zaakceptować.

### Uruchomienie

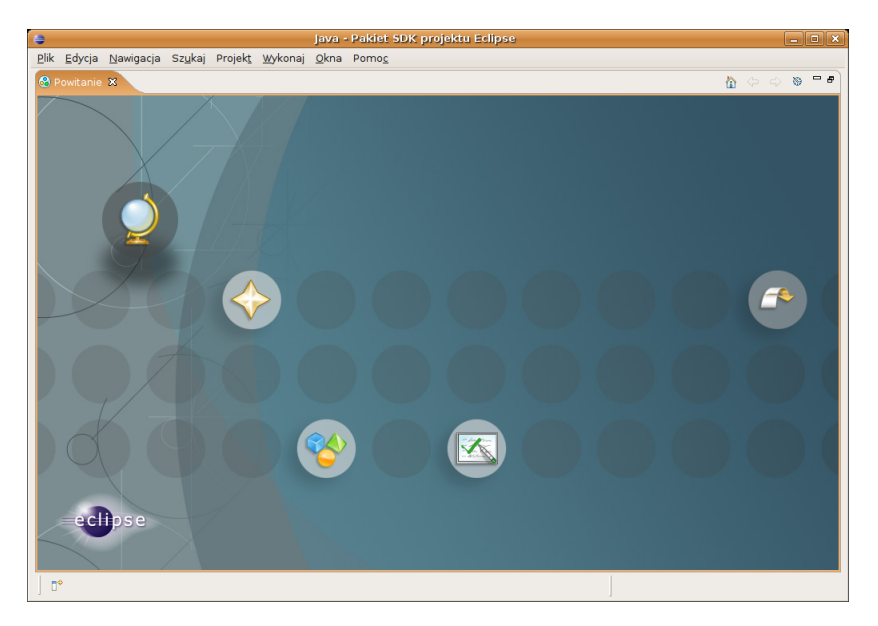

# Powitanie

Przegląd.

2. 🔶 Co nowego?

Podstawowe informacje o zmianach w najnowszej wersji oprogramowania.

- 3. 🍄 Przykłady.

Środowisko robocze.

Rozpoczęcie pracy. I to właśnie wybieramy jeżeli chcemy rozpocząć pracę.

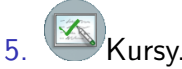

Zestaw podręczników dostępnych wraz z eclipse

# Przegląd

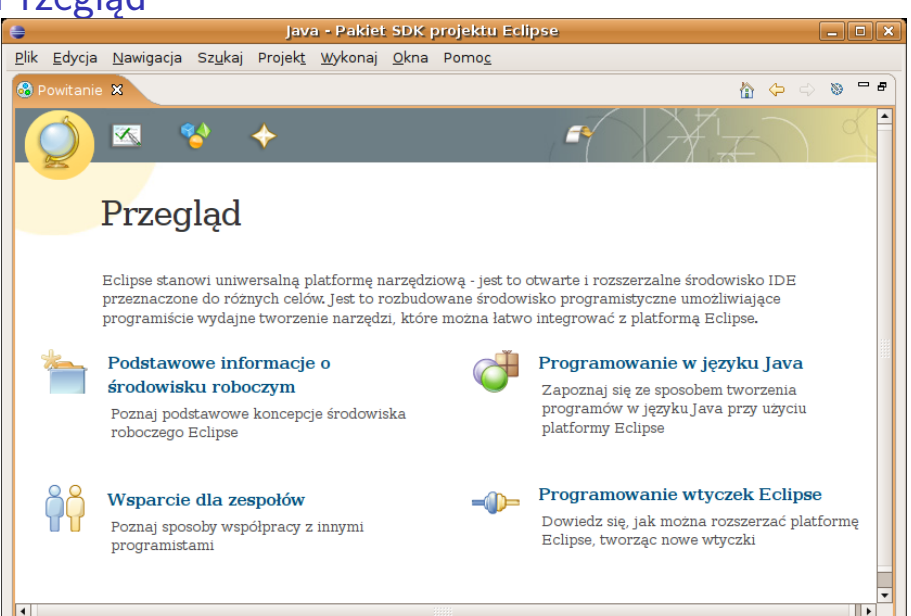

# Co nowego?

00

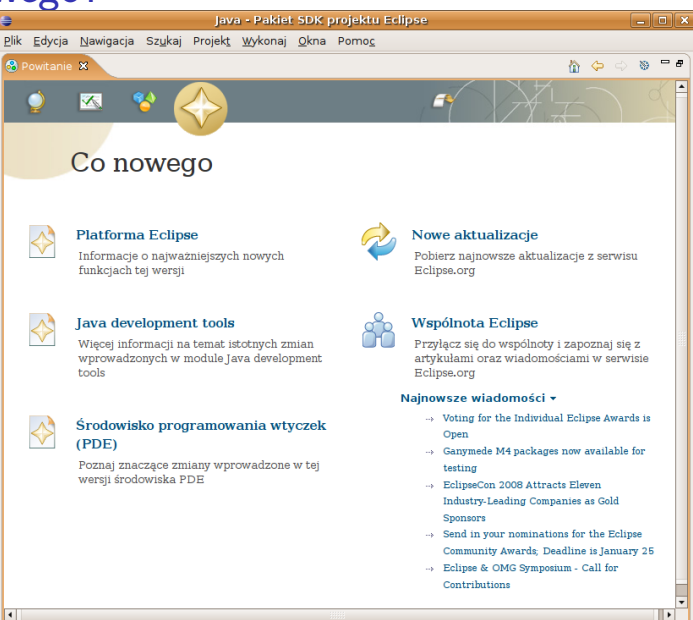

# **Przykłady**

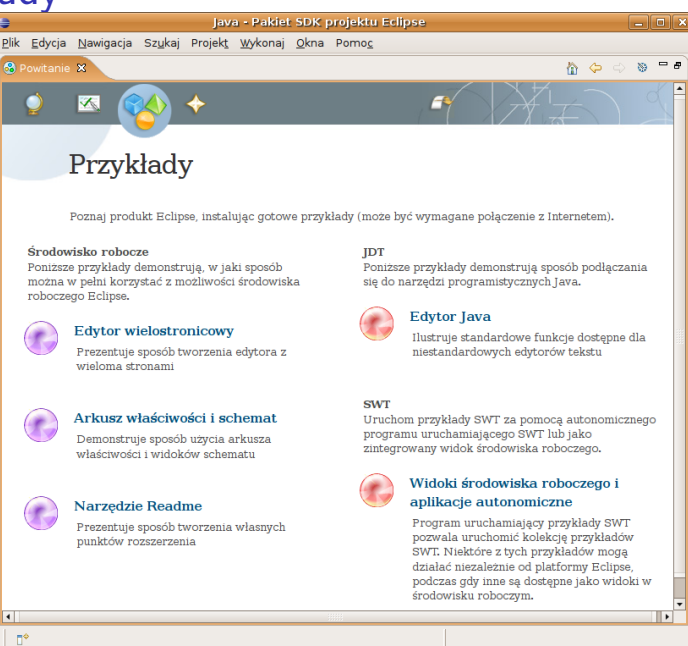

# Kursy

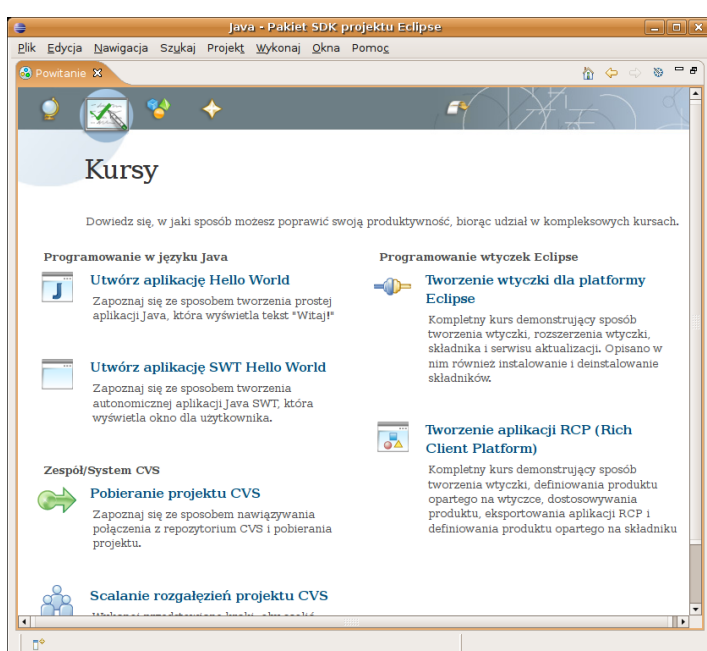

# Środowisko robocze

| 😝 🛛 🗛 Java - Pakiet SDK projektu Eclipse 📃 🗆 🗙              |                                                      |                      |                       |                 |             |                  |           |  |
|-------------------------------------------------------------|------------------------------------------------------|----------------------|-----------------------|-----------------|-------------|------------------|-----------|--|
| <u>Plik E</u> dycja Ż <u>r</u> ódło Re <u>f</u> aktoryzacja | <u>N</u> awigacja Sz <u>u</u> k                      | aj Projek <u>t</u> y | <u>V</u> ykonaj       | <u>O</u> kna Po | mo <u>c</u> |                  |           |  |
| D* 🗟 👌 🕸 🖓 🖓 🖓 🖓                                            | ₩ @• ] 🕭                                             | 🛷 ] 🙉 🕇 ] 🖗          | <b>-</b> {}  <b>-</b> | *5 0-           | ⇔≖          | 🗈 🖏 Jav          | а         |  |
| 🗮 Eksplorat 🗙 🛛 Hierarchia 🖓 🗖                              |                                                      |                      |                       |                 |             | 🗄 Schemat 🛿      |           |  |
| 수 수 😡 📄 🔩 🔻                                                 |                                                      |                      |                       |                 |             | Schemat nie jest | dostępny. |  |
|                                                             |                                                      |                      |                       |                 |             |                  |           |  |
|                                                             |                                                      |                      |                       |                 |             |                  |           |  |
|                                                             |                                                      |                      |                       |                 |             |                  |           |  |
|                                                             |                                                      |                      |                       |                 |             |                  |           |  |
|                                                             |                                                      |                      |                       |                 |             |                  |           |  |
|                                                             |                                                      |                      |                       |                 |             |                  |           |  |
|                                                             |                                                      |                      |                       |                 |             |                  |           |  |
|                                                             |                                                      |                      |                       |                 |             |                  |           |  |
|                                                             |                                                      |                      |                       |                 |             |                  |           |  |
|                                                             |                                                      |                      |                       |                 |             |                  |           |  |
|                                                             |                                                      |                      |                       |                 |             |                  |           |  |
|                                                             |                                                      |                      |                       |                 |             |                  |           |  |
|                                                             |                                                      |                      |                       |                 |             |                  |           |  |
|                                                             |                                                      |                      |                       |                 |             |                  |           |  |
|                                                             | 📱 Problemy 🛿 Dokumentacja Javadoc Deklaracja 🏦 🌣 🍟 🗖 |                      |                       |                 |             |                  |           |  |
|                                                             | Błędy: 0, ostrzeż                                    | enia: 0, inform      | nacje: O              |                 | 4.1         |                  |           |  |
|                                                             | Opis                                                 |                      |                       | ∠asób           | Scie        | zka              | Polozenie |  |
|                                                             |                                                      |                      |                       |                 |             |                  |           |  |
|                                                             |                                                      |                      |                       |                 |             |                  |           |  |
|                                                             |                                                      |                      |                       |                 |             |                  |           |  |
| ] U.                                                        |                                                      |                      |                       |                 |             | 🕫   🏹 E          | ⊴ 🦉 🔗     |  |

E 990

# Pierwszy projekt

Z menu wybieramy  $Plik \rightarrow Nowy \rightarrow Projekt$ . Otwiera się okienko Wybór kreatora. Wskazujemy tam i rozwijamy pozycję oznaczoną C oraz wybieramy Managed Make C **Projekt** i klikamy w klawisz **Dalej**.

W kolejnym okienku wpisujemy nazwę projektu ("pierwszy") i klikamy **Dalej**. W okienku **Select a type of project** Kilkamy w **Zakończ**. Po drodze pojawi się pytanie "Czy otworzyć powiązaną perspektywę?" na które odpowiadmy twierdząco.

# Plik źródłowy

#### Pozostaje dodać plik źródłowy.

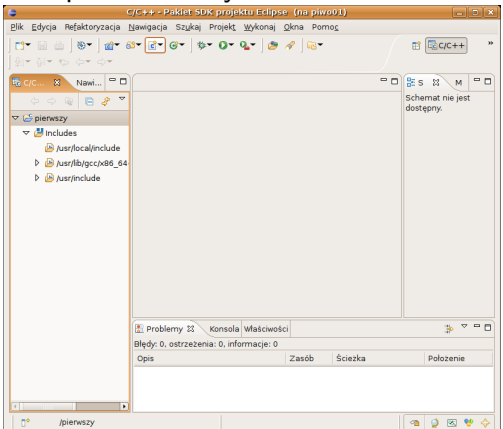

Wybieramy **Plik**  $\rightarrow$  **Nowy**  $\rightarrow$  (C) **Source file** i w otwierającym się okienku wpisujemy jego nazwę (z rozszerzeniem .c).

# Plik źródłowy

| C/C++                                         | - pierwszy.c - Pakiet SDK p                         | irojektu Eclipse (na piw                   | 901) – EX     |
|-----------------------------------------------|-----------------------------------------------------|--------------------------------------------|---------------|
| <u>Plik Edycja Refaktoryzacja</u>             | <u>N</u> awigacja Sz <u>u</u> kaj Projek <u>t</u> y | <u>V</u> ykonaj <u>O</u> kna Pomo <u>c</u> |               |
| ] C1 • ⊡ ⊡ ] 8 • ] @ • 6<br>] 9 • 6 • • • • • | 8* <b>€</b> * 6*   <b>\$</b> * 0* 9                 | • ] 🥭 🖋 ] 📾•                               |               |
| 🗟 C/C 😫 Nawi 🖱 🗖                              | 🗈 pierwszy.c 🕺                                      |                                            | °О № S № М °О |
| 0 0 Q 🖻 🤌 🔻                                   |                                                     |                                            | - Pz X X ● ▽  |
| ▽ 💕 pierwszy                                  |                                                     |                                            |               |
| 🗢 🐸 Includes                                  |                                                     |                                            |               |
| 🕒 /usr/local/include                          |                                                     |                                            |               |
| Iusr/lib/gcc/x86_64                           |                                                     |                                            |               |
| 👂 🕒 /usr/include                              |                                                     |                                            |               |
| 👂 🗁 Debug                                     |                                                     |                                            |               |
| pierwszy.c                                    |                                                     |                                            |               |
|                                               | <u>ei</u>                                           |                                            |               |
|                                               | 🖹 Problemy 🕄 🛛 Konsola                              | Właściwości                                | ≱ ▽ ▫ ▫       |
|                                               | Błędy: 1. ostrzeżenia: 0. inforr                    | nacje: 0                                   |               |
|                                               | Opis                                                | Zasób Ścież                                | ka Położenie  |
|                                               | 🄝 🗄 Błędy (1 element)                               |                                            |               |
|                                               | 0 undefined reference                               | to `main' pierwszy                         | wiersz 0      |
|                                               |                                                     |                                            |               |
| Dos Dos                                       | itępisu Intnie                                      |                                            | 🦔 🔮 🛯 🌘 🕐     |

◆□▶ ◆□▶ ◆ 臣▶ ◆ 臣▶ ○ 臣 ○ の Q @

Pozostaje wpisać treść programu...

# Plik źródłowy

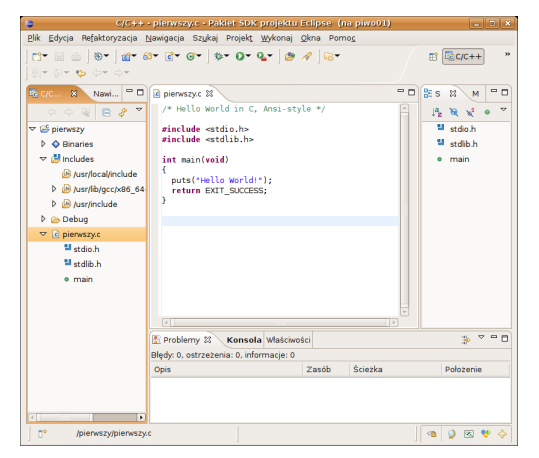

... bo cała reszta (kompilacja i inne takie odbywa się już automagicznie.

▲□▶ ▲□▶ ▲□▶ ▲□▶ □ のQで

# Uruchomienie programu

Aby uruchomić program wybieramy z menu: Wykonaj  $\rightarrow$ Wykonaj i następnie z panelu po lewej stronie otwartego okna klikamy dwa razy na "C/C++ local application" i znajdujemy na liście nasz projekt oraz klikamy na klawisz "Search Project" w otwartzm okienku klikamy OK. Następnie "Zastosuj", "Zamknij". Ctrl-F11 uruchamia program. Wyniki można oglądać na okiemku konsoli (na dole).

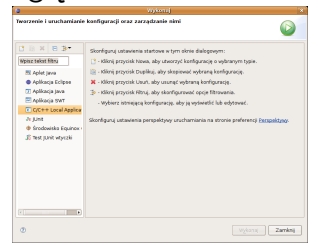

| 2                                                                                                    |                          |        |
|----------------------------------------------------------------------------------------------------|--------------------------|--------|
| Twarzenie i uruchamianie konfigurac<br>@hogram.nxt.specified                                                                                                    | ji oraz zarządzanie nimi | choose |
| 1     B       1     B       1     B       1     B       1     B       1     B       1     B       1     B       1     B       1     B       1     B       1     B       1     B       1     B       1     B       1     B       1     B | (partie from )           | O see  |
| ٥                                                                                                    | wykonaj Zaminij          | ۲      |

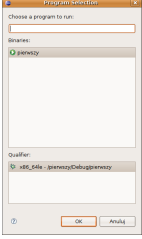

▲□▶ ▲□▶ ▲□▶ ▲□▶ □ のQで

#### Literature

 Eclipse/Using Eclipse.
WikiBooks, 2004-2007.
Dostępne on-line: http: //en.wikipedia.org/wiki/Eclipse\_%28software%29.
The official eclipse fags.

The official eclipse faqs. Dostępne on-line: http://wiki.eclipse.org/index.php/Eclipse\_FAQs, 12 2007.

▲□▶ ▲□▶ ▲□▶ ▲□▶ □ のQで

Steven Holzner. *Eclipse*. Wydawnictwo Helion, Gliwice, 2004.